LASERJET PRO 200 COLOR MFP

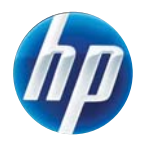

دليل المرجع السريع

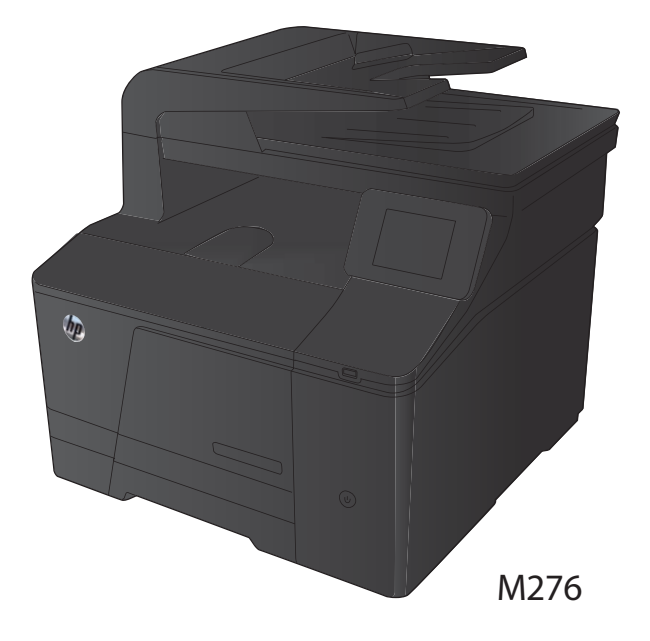

### تحسين جودة النسخ

تتوفر إعدادات جودة النسخ التالية:

- تحديد تلقائي: استخدم هذا الإعداد عندما لا تكون مهتماً بجودة النسخ. هذا هو الإعداد الافتراضي.
  - مختلط: استخدم هذا الإعداد للمستندات التي تتضمن نصاً ورسوماً على حد سواء.
    - نص: حدد هذا الإعداد للمستندات التي تتضمن نصوصاً بشكل عام.
    - صورة: استخدم هذا الإعداد للمستندات التي تتضمن رسوماً بشكل عام.
      - قم بتحميل المستند على زجاج الماسح الضوئي أو في وحدة تغذية المستندات.

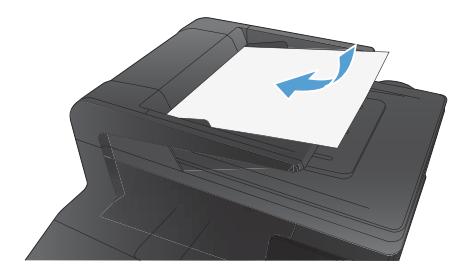

- من الشاشة الرئيسية، المس الزر النسخ.
- ۲. المس الزر Settings (اِعدادات)، ثم مرر إلى الزر تحسين والمسه. المس أزرار الأسهم للتمرير عبر الخيارات، ثم المس خيارا لتحديده.
  - ٤. اضغط على الزر أسود أو الزر ملون لبدء النسخ.

### المسح الضوئي باستخدام برنامج (Windows) HP Scan

- انقر نقرأ مزدوجًا فوق الرمز HP Scan الموجود على سطح مكتب الكمبيوتر.
  - ۲. حدد اختصار مسح ضوئي، واضبط الإعدادات إذا كان ذلك ضرورياً.
    - ۲. انقر فوق Scan (مسح ضوئي).

مهوم ملاحظة: انقر فوق إ**عدادات متقدمة** لاكتساب وصول إلى خيارات إضافية.

انقر فوق إ**نشاء اختصار جديد** لإنشاء مجموعة مخصصة من الإعدادات وحفظها في قائمة الاختصار ات.

#### استبدال خراطيش الحبر

افتح الباب الأمامي.

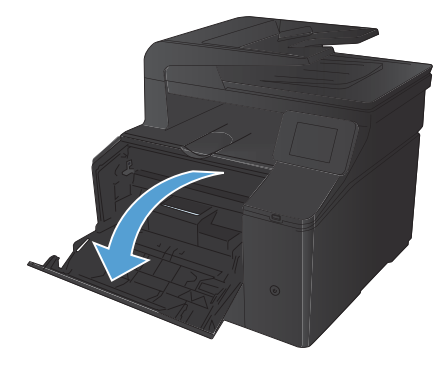

اسحب درج خرطوشة الحبر.

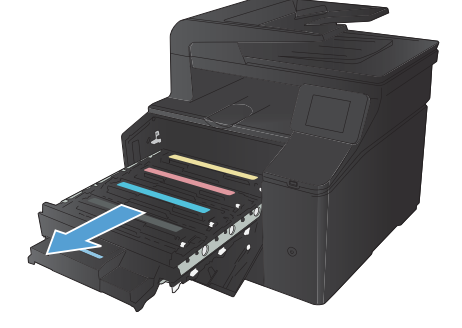

 أمسك بمقبض خرطوشة الحبر القديمة، ثم اسحب خرطوشة الحبر بشكل مستقيم نحو الأعلى لإخراجها.

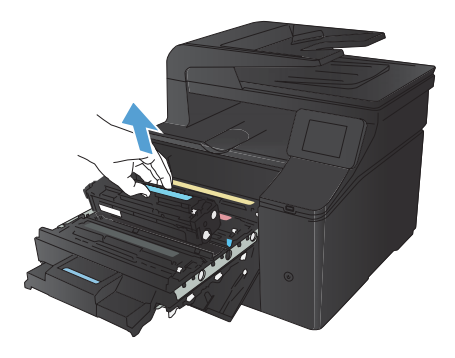

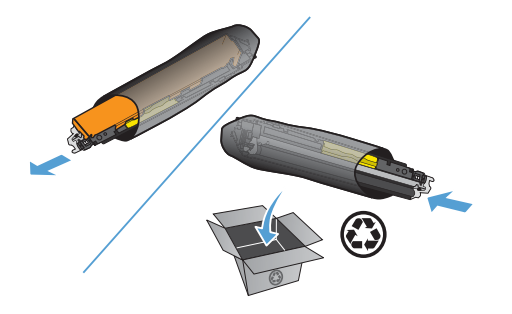

 قم بهز خرطوشة الحبر بلطف من الأمام إلى الخلف لتوزيع الحبر بالتساوي داخل الخرطوشة.

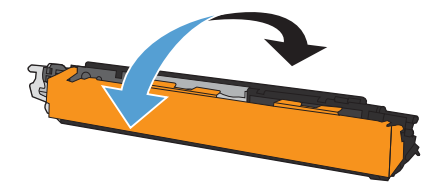

 قم بإز الة الواقي البلاستيكي من الجزء السفلي لخرطوشة الحبر الجديدة.

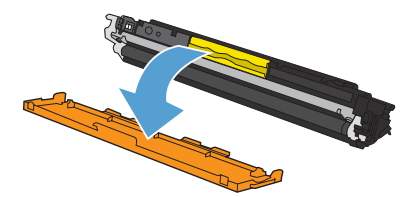

٧. لا تلمس أسطوانة التصوير الموجودة على الجزء السفلي من خرطوشة الحبر. قد تؤدي أثار بصمات الأصابع على أسطوانة التصوير إلى حدوث مشاكل في جودة الطباعة.

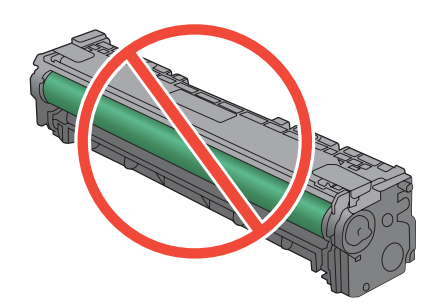

٨. أدخل خرطوشة الحبر الجديدة في المنتج.

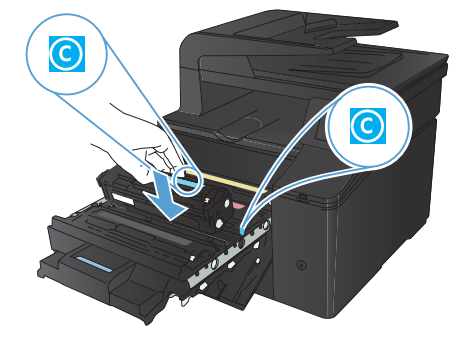

٩. اسحب اللسان الموجود إلى يسار خرطوشة الحير لأعلى باستقامة حتى يتم إز الة الشريط اللاصق بكامله. انزع الشريط اللاصق.

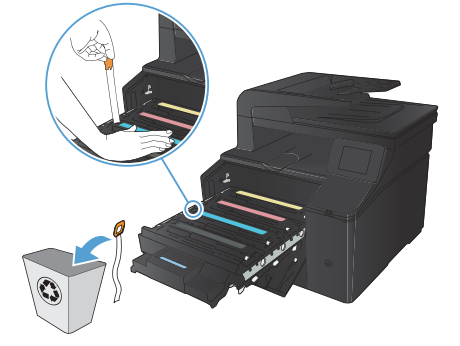

أغلق درج خرطوشة الحبر.

أغلق الباب الأمامي.

١٢. ضع خرطوشة الحبر القديمة والقطعة البلاستيكية الواقية في طبة خرطوشة الحبر الجديدة. اتبع الإرشادات الخاصة بإعادة التدوير الموضحة على العلبة.

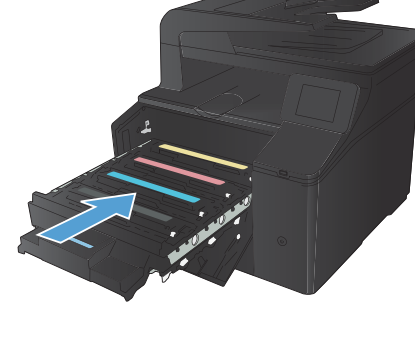

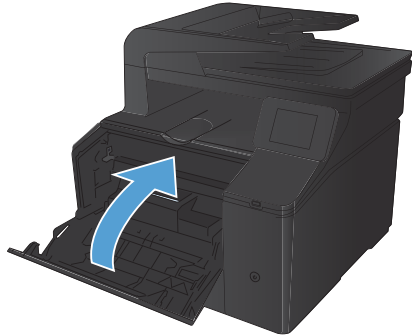

# التحقق من عدم وجود أوساخ ولطخات على زجاج الماسح الضوئي

قد تتجمّع مع الوقت بقع الأوساخ على زجاج الماسح الضوئي وسطحه الأبيض، مما قد يؤثر على أدانه. استخدم الإجراء التالي لتنظيف زجاج الماسح الضوئي وسطحه الأبيض.

> استخدم مفتاح الطاقة لإيقاف تشغيل المنتج، ثم افصل سلك الطاقة عن المقبس الكهربائي.

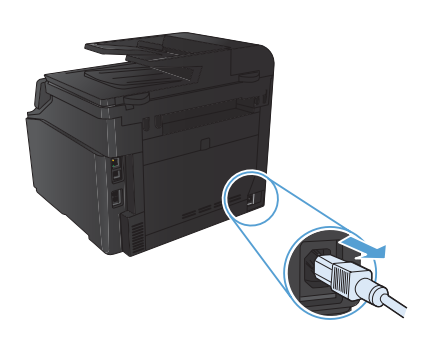

- افتح غطاء الماسح الضوئي.
- ٣. قم بتنظيف شريط زجاج الماسح الضوئي وسطحه الأبيض بواسطة قطعة قماش ناعمة أو إسفنجة تم ترطيبها بواسطة منظف للزجاج لا يحتوي على مواد كاشطة.

تنبيه: لا تستخدم مواد كالمطة، أو أسيتون، أو بنزين، أو أمونيا، أو كحول إيثيلي، أو رابع كلوريد الكربون، على أي جزء من الجهاز، لأن من شأن هذا أن يتلف الجهاز. لا تضع السوائل مباشرة على الزجاج أو السطح. لأنها قد تتسرب تحته وتتلف المنتج.

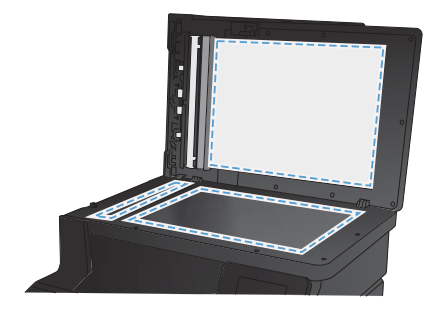

- ٤. قم بتجفيف الزجاج والبلاستيك الأبيض بواسطة إسفنجة من الشامواه أو السليلوز لمنع تكون البقع.
  - قم بتوصيل المنتج، ثم استخدم مفتاح الطاقة لتشغيله.

# غير خيارات الألوان (Windows)

- حدد خيار Print (طباعة) من البرنامج.
- ۲. حدد المنتج، ثم انقر فوق الزر خصانص أو تفضيلات.

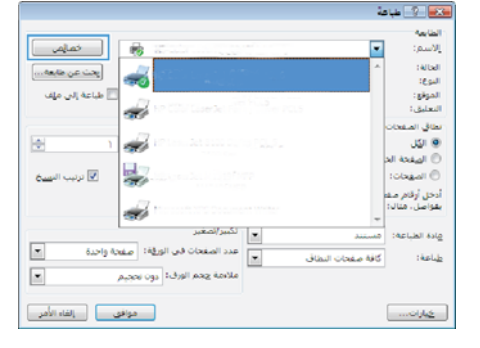

- ۲. انقر فوق علامة التبويب ملون.
- ٤. انقر فوق تلقانى أو إعداد يدوي.
- إعداد تلقاني: حدد هذا الإعداد لمعظم مهام الطباعة بالألوان.
  - الإعداد يدوي : حدد هذا الإعداد لضبط إعدادات الألوان بشكل منفصل عن غير ها من الإعدادات.

ملاحظة: إن تغيير إعدادات اللون يدوياً قد يؤثر على الإخراج. تنصح HP بأن يقوم الخبراء في رسومات الألوان فقط بتغيير هذه الإعدادات.

- انقر فرق الخبار الطباعة بتدرج رمادي لطباعة مستند ملوّن بالأسود مع ظلال الرمادي. استخدم هذا الخبار لطباعة مستندات ملوّنة عند نسخ مستندات أو إرسالها بالفاكس. كما يمكنك استخدام هذا الخبار لطباعة نسخ مسودات أو لحفظ الحبر الملون.
  - ۱. انقر فوق الزر موافق.

|              | HP Laserlet 200 color MFP M276 PCL 6 تلفسيلات الطياطة 🖶 |
|--------------|---------------------------------------------------------|
| خون خدمات    | خبارت بتقنبة الخصارات الطباطة ورق/جودة الأثيرات إنهاه   |
|              | غیارت تین<br>۵ تقایی<br>۴ پیری<br>۲ فیاط بنرج ریادی     |
| HP EasyColor |                                                         |
|              | مومواند تاوان<br>لو 200<br>[مرار 2006 تافراسه           |
| حول تخينات   | ( <b>b</b> )                                            |

#### طباعة صفحة التنظيف

- من الشاشة الرئيسية، المس الزر إعداد ي.
  - ۲. المس القائمة الخدمة.
  - المس الزر صفحة التنظيف.
- ٤. قم بتحميل ورقة عادية من حجم Letter أو A4 عند مطالبتك بذلك.
  - اضغط على الزر موافق لبدء عملية التنظيف.

يقوم المنتج بطباعة الوجه الأول ثم يطالبك بإزالة الصفحة من حاوية الإخراج وإعادة تحميلها في الدرج ١، محافظًا على نفس الاتجاه. انتظر إلى أن تكتمل العملية. تخلص من الصفحة التي تمت الطباعة عليها.

# طباعة على الوجهين (طباعة مزدوجة) باستخدام Windows

من القائمة ملف ضمن البرنامج، انقر فوق طباعة.

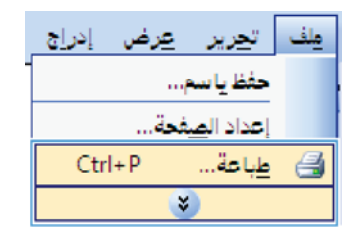

۲. حدد المنتج، ثم انقر فوق خصانص أو فوق الزر تفضيلات.

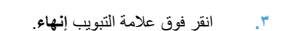

|                                                                                                    | 🐋 🤉 طباعة          |
|----------------------------------------------------------------------------------------------------|--------------------|
|                                                                                                    | المارسة            |
| خمامي                                                                                                    | يلاسم:             |
| المعادية المعادية المعادية المعادية المعادية المعادية المعادية المعادية المعادية المعادية المعادية المعادية الم                                                                                                    | A Della            |
|                                                                                                    | البوغا             |
| المراجع المراجع المراجع المراجع المراجع المراجع المراجع المراجع المراجع المراجع المراجع المراجع المراجع المراجع                                                                                                    | الموجع:            |
| <b>W</b>                                                                                                    |                    |
| The second second secon | 0000               |
|                                                                                                    | 3010               |
|                                                                                                    | Sil Gazal O        |
| المرتب السم                                                                                                    | lobgal ()          |
| 77                                                                                                    | أدخل أرقام مغا     |
|                                                                                                    | *                  |
| بينيد                                                                                                    | مادة الطباعة: مب   |
| عدد الصفحات في الورقة: صفحة واحدة                                                                                                    |                    |
| بة مفدات النقاق                                                                                                    | 15 1954 <u>1</u> 2 |
| ملادمة يحم الورف؟ دون نحجيم 💌                                                                                                    |                    |
|                                                                                                    |                    |
| موافق إلغاء الأمر                                                                                                    | ځارات              |

| بخرج التغزين لمهام الحنمان | ræi | باليران | 540.34 | بارت لعياطة | -      | خيارات متقنط |
|----------------------------|-----|---------|--------|-------------|--------|--------------|
|                            |     |         |        |             | -      | . خارت ل     |
|                            |     |         |        | وجهز إبريا  | هن ا   | 10,40        |
|                            |     |         |        | 1000        |        | 40           |
|                            |     |         |        |             | -      | deplote .    |
|                            |     | +       |        |             | شغن    | 114 (        |
|                            |     | -       |        |             | ت غور  | هند تصلحا    |
|                            |     | ٠       |        | -           | لورقة  | عىلجة فن     |
|                            |     |         |        | intal c     | ية هدو | 1913 I       |
|                            |     |         |        |             | 34.2   |              |
| 167                        |     |         |        |             |        | - Ceres      |
| 0 مزدر                     |     |         |        |             |        |              |
| 0.000                      |     |         |        |             |        |              |
| An a 100 K dated TT        |     |         |        |             |        |              |
|                            |     |         |        |             |        |              |
|                            |     |         |        |             |        |              |
|                            |     |         |        |             |        |              |
|                            |     |         |        |             |        |              |
|                            |     |         |        |             |        | 10000        |
| ( 15 m)                    |     |         |        |             |        | 60           |
|                            |     |         |        |             |        |              |
| Let Latent Latent          |     |         |        |             |        |              |
| Contraction (Contraction)  |     |         |        |             |        |              |

٤. حدد خانة الاختيار الطباعة على الوجهين (يدويا). انقر فوق الزر موافق لطباعة الوجه الأول من المهمة.

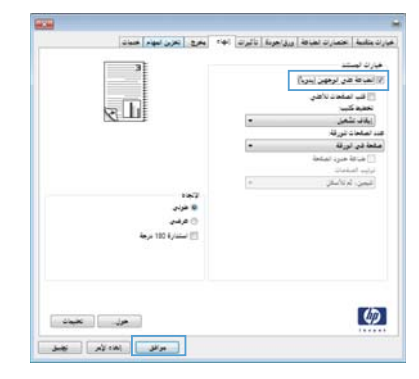

 قم باسترداد الرزمة المطبوعة من حاوية الإخراج، وحافظ على نفس اتجاه الورق ثم ضعه بحيث يكون الجانب المطبوع متجهًا لأسفل في درج الإدخال.

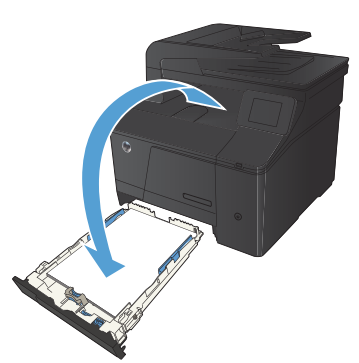

... على لوحة التحكم، اضغط على الزر موافق لطباعة الوجه الثاني من المهمة.

© 2012 Hewlett-Packard Development Company, L.P.

www.hp.com

Edition 1, 4/2012 رقم الصنف: CF144-90967

.Microsoft Corporation علامة جّارية مسجلة لشركة Windows®

يحظر تماماً نسخ هذه المادة أو اقتباسها أو ترجمتها دون الخصول على إذن كتابي مسبق. باستثناء ما تسمح به قوانين حقوق الطبع والنشر.

تخضع المعلومات الواردة هنا للتغيير بدون إشعار.

تعد الضمانات الوحيدة لمنتجات وخدمات HP التي بمكن اعتمادها هي الواردة صراحةً في إشعارات الضمان المرفقة بهذه المنتجات والخدمات. ولا يوجد هنا ما يمكن اعتباره بثابة ضمان إضافي لما سبق. لا تعتبر HP مسؤولة عن أي أخطاء فنية أو خريرية أو أي محذوفات في هذه الوثيقة.

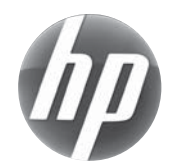

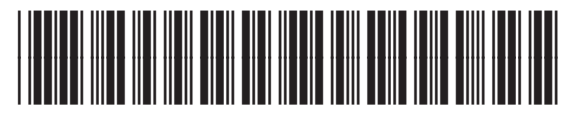

CF144-90967